# 

ADVARSEL ADVARSEL angiver, at der er en potentielt

**FORSIGTIG** FORSIGTIG angiver, at der er en potentielt

eller moderate personskader.

farlig situation, som kan resultere i

dødsfald eller alvorlige personskader.

farlig situation, som kan resultere i mindre

DAN Version 0 Før du første gang tager denne maskine i brug, skal du læse denne Hurtig Installationsvejledning, så du kan opsætte og installere din maskine. For at få vist Hurtig Installationsvejledning i et andet sprog, skal du besøge http://solutions.brother.com/

Bemærk! Ikke alle modeller er tilgængelige i alle lande.

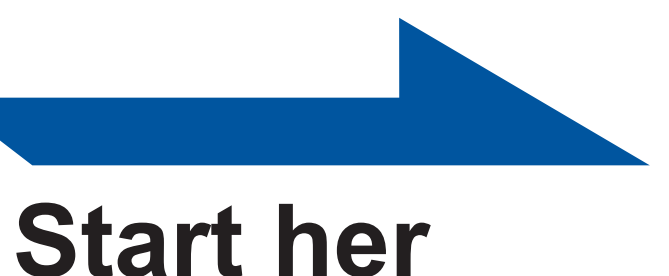

### Pak maskinen ud og kontroller alle de medfølgende dele

- Bemærk! Det anbefales, at du gemmer den originale emballage.
- Delene i kassen kan variere afhængigt af dit land. Hvis du af en eller anden grund skal sende maskinen, skal du omhyggeligt pakke den
- ind igen i den originale emballage for at undgå skader under forsendelsen. Maskinen
- skal forsikres behørigt hos fragtmanden. For informationer om pakning af maskinen
- henvises til afsnittet Pakning og afsendelse af maskinen i Brugsvejledningen. Interfacekablet er ikke standardtilbehør. Køb et passende interfacekabel for det pågældende interface, du ønsker at bruge (USB eller netværk).

Brug et straight-through parsnoet kabel i kategori 5 til 10BASE-T eller 100BASE-TX Fast Ethernet-netværk.

USB-kabel

Netværkskabel

- Danske brugere: Det anbefales at bruge et USB 2.0-kabel (type A/B) med en længde på maks. 2 meter.
- Dokumentation/ Installation CD-ROM('er) Strømkablet leveret med denne maskine er forsynet med et jordforbundet trebenet stik. Tilslut kun enheden til en jordforbundet stikkontakt. Denne maskine skal være jordforbundet, hvis du er i tvivl, kontakt da en autoriseret installatør. For sikker brug af maskinen, skal det medfølgende strømkabel benyttes i en standard stikkontakt med jord. Ikke jordet udstyr kan medføre fare for elektrisk stød og støj.

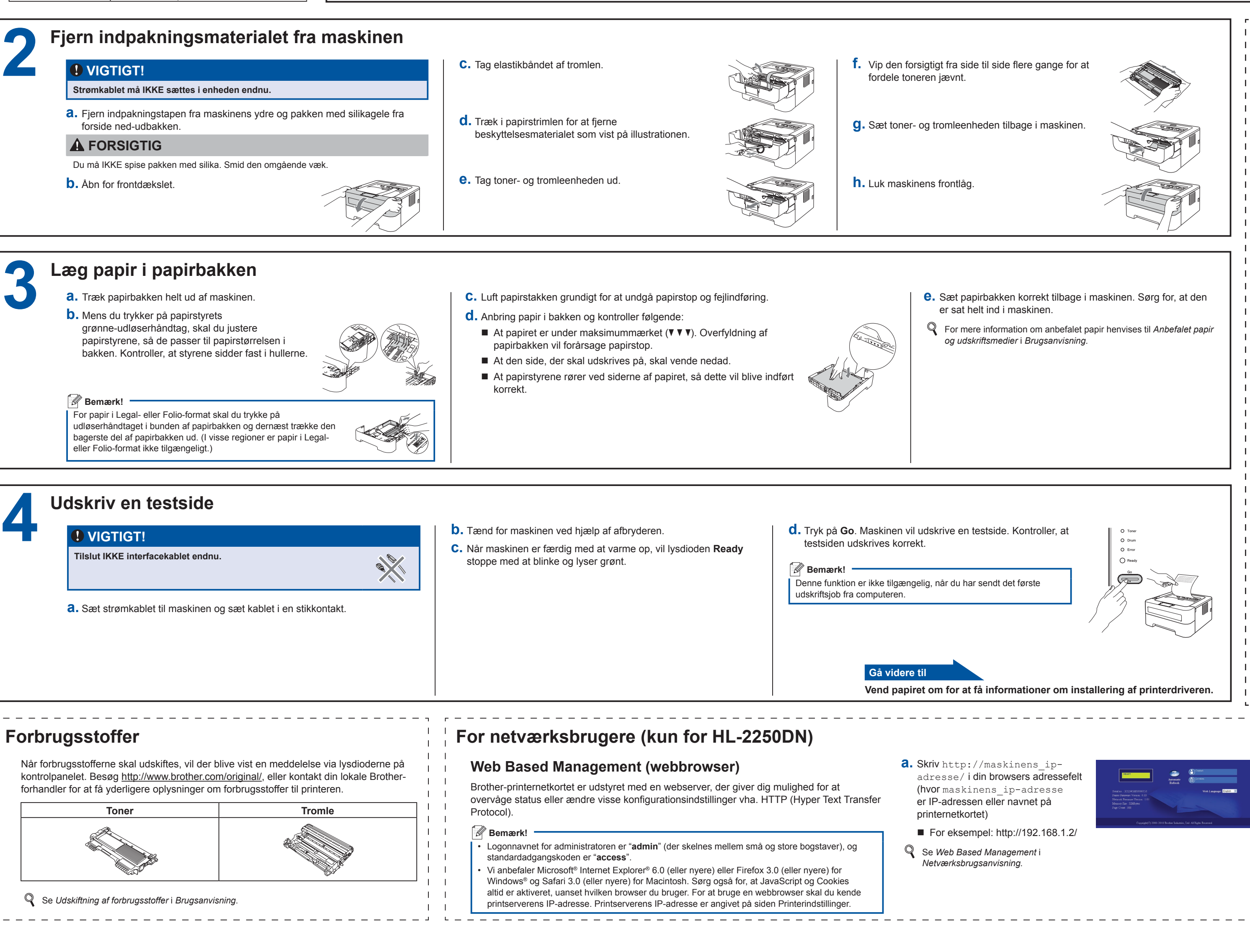

# Hurtig installationsvejledning

HL-2130, HL-2132, HL-2220, HL-2230, HL-2240, HL-2240D, HL-2242D, HL-2250DN

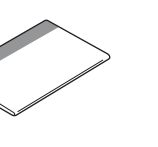

Folderen installationsveiledning "Sikkerhed og juridisk information

Strømkabe Tromle og toner (allerede-installeret) Svenske, norske og finske brugere: Strømkablet leveret med denne maskine er forsynet med sidemonteret jord. Tilslut kun enheden til en stikkontakt med jordforbindelse på siderne. Denne maskine skal være

jordforbundet, hvis du er i tvivl, kontakt da en autoriseret installatør

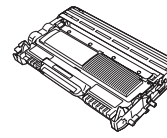

Der anvendes plastikposer til indpakning af maskinen. Plastikposer er ikke legetøj. For at undgå risiko for kvælning bør disse poser holdes uden for babyers og børns rækkevidde og skal bortskaffes korrekt.

🖉 Bemærk! -

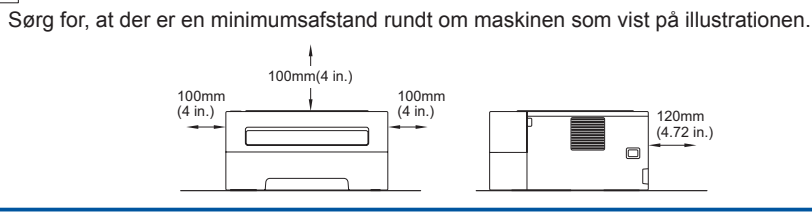

Printerlysdiodernes betydning

| Blinker: 🔆 eller 🔆 eller 🔆 |         | TÆNDT:             | eller                               | SLUKKET: O |                                               |  |
|----------------------------|---------|--------------------|-------------------------------------|------------|-----------------------------------------------|--|
| Printerlysdiode            | SLUKKET | DVALE<br>DYB DVALE | VARMER OP<br>KØLER NED <sup>1</sup> | KLAR       | MODTAGER DATA<br>RESTERENDE DATA <sup>2</sup> |  |
| Toner                      | 0       | 0                  | 0                                   | 0          | 0                                             |  |
| Drum                       | 0       | 0                  | 0                                   | 0          | 0                                             |  |
| Error                      | 0       | 0                  | 0                                   | 0          | 0                                             |  |
| Ready                      | 0       | <br>Svag           | <del>.</del>                        |            | <del>.</del>                                  |  |

| Printerlysdiode | TONER LAV <sup>3</sup> | UDSKIFT<br>TONER⁴ | TONER<br>OPBRUGT | TROMLE NÆR<br>SLUT <sup>3</sup> | UDSKIFT<br>TROMLE |
|-----------------|------------------------|-------------------|------------------|---------------------------------|-------------------|
| Toner           | <del>.</del>           | •                 | •                | 0                               | 0                 |
| Drum            | 0                      | 0                 | 0                | <del>.</del>                    | •                 |
| Error           | 0                      | 0                 | •                | 0                               | 0                 |
| Ready           |                        | 0                 | 0                |                                 |                   |
|                 | Kapitel 4              | Kapitel 4         | Kapitel 4        | Kapitel 4                       | Kapitel 4         |

| Printerlysdiode | LÅG ÅBEN<br>PAPIRSTOP <sup>2</sup> | INTET PAPIR | TROMLEFEJL <sup>2</sup> | TROMLESTOP | Servicekaldfejl <sup>2</sup> |
|-----------------|------------------------------------|-------------|-------------------------|------------|------------------------------|
| Toner           | 0                                  | 0           | 0                       | 0          | *                            |
| Drum            | 0                                  | 0           | *                       | •          | *                            |
| Error           | *                                  | •           | *                       | •          | *                            |
| Ready           | 0                                  | 0           | 0                       | 0          | <del>.</del>                 |
| Rrugsanvisning  | Kapitel 5                          | Kapitel 5   | Kapitel 4               | Kapitel 4  | Kapitel 3                    |

<sup>1</sup> Lysdioden blinker med følgende mønster: Tændt og slukket i intervaller på 1 sekund.

<sup>2</sup> Lysdioden blinker med følgende mønster: Tændt og slukket i intervaller på 0,5 sekund.

<sup>3</sup> Den gule lysdiode blinker med følgende mønster: Tændt i 2 sekunder og derefter slukket i 3 sekunder. <sup>4</sup> Du kan ændre tonerindstillingen til tilstanden Fortsæt. Tryk på Go syv gange (alle lysdioder vil blinke to gange, hvorefter lysdioden Ready bliver tændt).

Maskinen fortsætter med at udskrive, indtil lysdioden viser meddelelsen Toner Opbrugt.

### Nulstille netværksindstillingerne til fabriksindstilling

Du kan nulstille printernetkortet tilbage til fabriksindstilling (nulstilling af alle informationer, som f.eks. password og IP-adresse).

- a. Sluk for maskinen.
- **b.** Sørg for, at frontklappen er lukket, og at stikket er sat i stikkontakten.
- C. Hold Go nede, mens du tænder for afbryderen. Hold Go nede, indtil alle lysdioder lyser, hvorefter lysdioden Ready slukkes.
- **d.** Slip **Go**. Kontroller, at alle lysdioderne slukkes.
- e. Tryk på Go seks gange. Kontroller, at alle lysdioderne lyser for at angive, at printernetkortet er blevet nulstillet tilbage til fabriksindstilling. Maskinen vil genstarte.

# brother

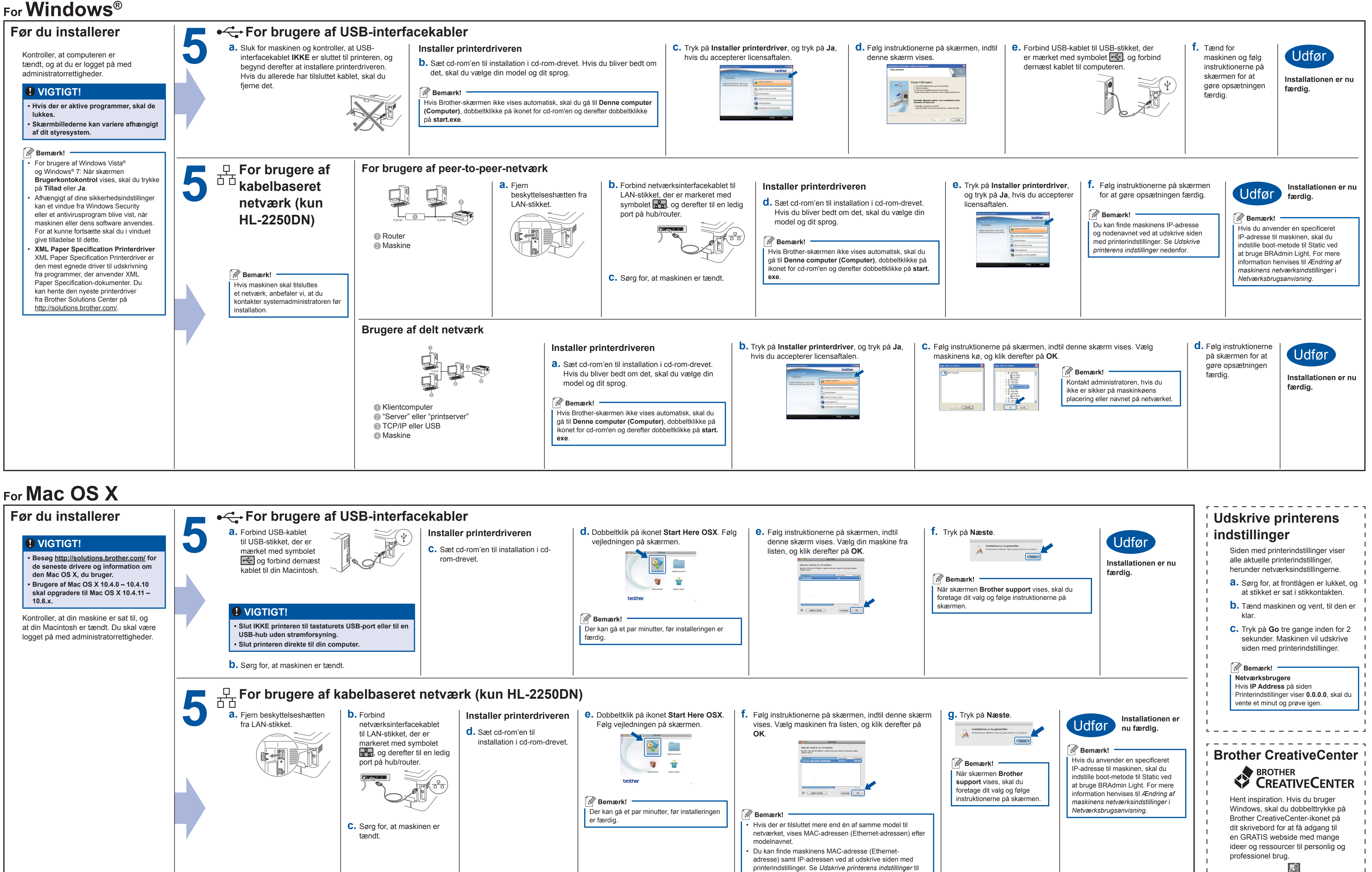

højre.

## For Mac OS X

| Før du installerer                                                                                                    |   | For brugere af USB-interfacekabler                                                                                                    |                                                                                                    |        |                                                                                                    |                                                                                                    |
|----------------------------------------------------------------------------------------------------|---|----------------------------------------------------------------------------------------------------|----------------------------------------------------------------------------------------------------|--------|----------------------------------------------------------------------------------------------------|----------------------------------------------------------------------------------------------------|
| <ul> <li>VIGTIGT!</li> <li>Besøg <u>http://solutions.brother.com/</u> for<br/>de seneste drivere og information om<br/>den Mac OS X, du bruger.</li> <li>Brugere af Mac OS X 10.4.0 – 10.4.10<br/>skal opgradere til Mac OS X 10.4.11 –<br/>10.6.x.</li> </ul> | 5 | <ul> <li>a. Forbind USB-kablet<br/>til USB-stikket, der er<br/>mærket med symbolet</li> <li>c og forbind dernæst<br/>kablet til din Macintosh.</li> </ul>                                    | <ul> <li><b>a.</b> Forbind USB-kablet til USB-stikket, der er mærket med symbolet og forbind dernæst kablet til din Macintosh.</li> <li><b>i. Sæt cd-rom'en til installation i cd-rom-drevet.</b></li> </ul>                                                                                                    |        | d. Dobbeltklik på ikonet Start Here OSX. Fø<br>vejledningen på skærmen.                                  |                                                                                                    |
| Kontroller, at din maskine er sat til, og<br>at din Macintosh er tændt. Du skal være<br>logget på med administratorrettigheder.                                                                                                    |   | <ul> <li>VIGTIGT!</li> <li>Slut IKKE printeren til tastaturet<br/>USB-hub uden strømforsyning.</li> <li>Slut printeren direkte til din com</li> <li>Sørg for, at maskinen er tænd</li> </ul> | is USB-port eller til en<br>nputer.<br>it.                                                                                                    | notvæ  |                                                                                                    | Bemærk!<br>Der kan gå et par minutter, før installeringen er<br>færdig.                                                                                                    |
|                                                                                                    | 5 | For brugere af k a. Fjern beskyttelseshætten fra LAN-stikket.                                                                                                    | <ul> <li>b. Forbind<br/>netværksinterfacel<br/>til LAN-stikket, der<br/>markeret med sym<br/>markeret med sym<br/>markeret m</li></ul> | hen er | erk (kun HL-2250DN<br>Installer printerdriveren<br>d. Sæt cd-rom'en til<br>installation i cd-rom-drevet. | <ul> <li>C. Dobbeltklik på ikonet Start Here OSX. Følg vejledningen på skærmen.</li> <li>Image skærmen i stalleringen på skærmen.</li> <li>Image skærmen i stalleringen på skærmen i stalleringen på et par minutter, før installeringen er færdig.</li> </ul> |

Mac-brugere kan få adgang til Brother CreativeCenter på denne web-adresse: I http://www.brother.com/creativecenter/